## ●例題1 HLOOKUP 関数を使って旅行先を表示させる

#### ファイル「Excel 関数マスター講座3」を開いてください。下図は操作後の画面です。

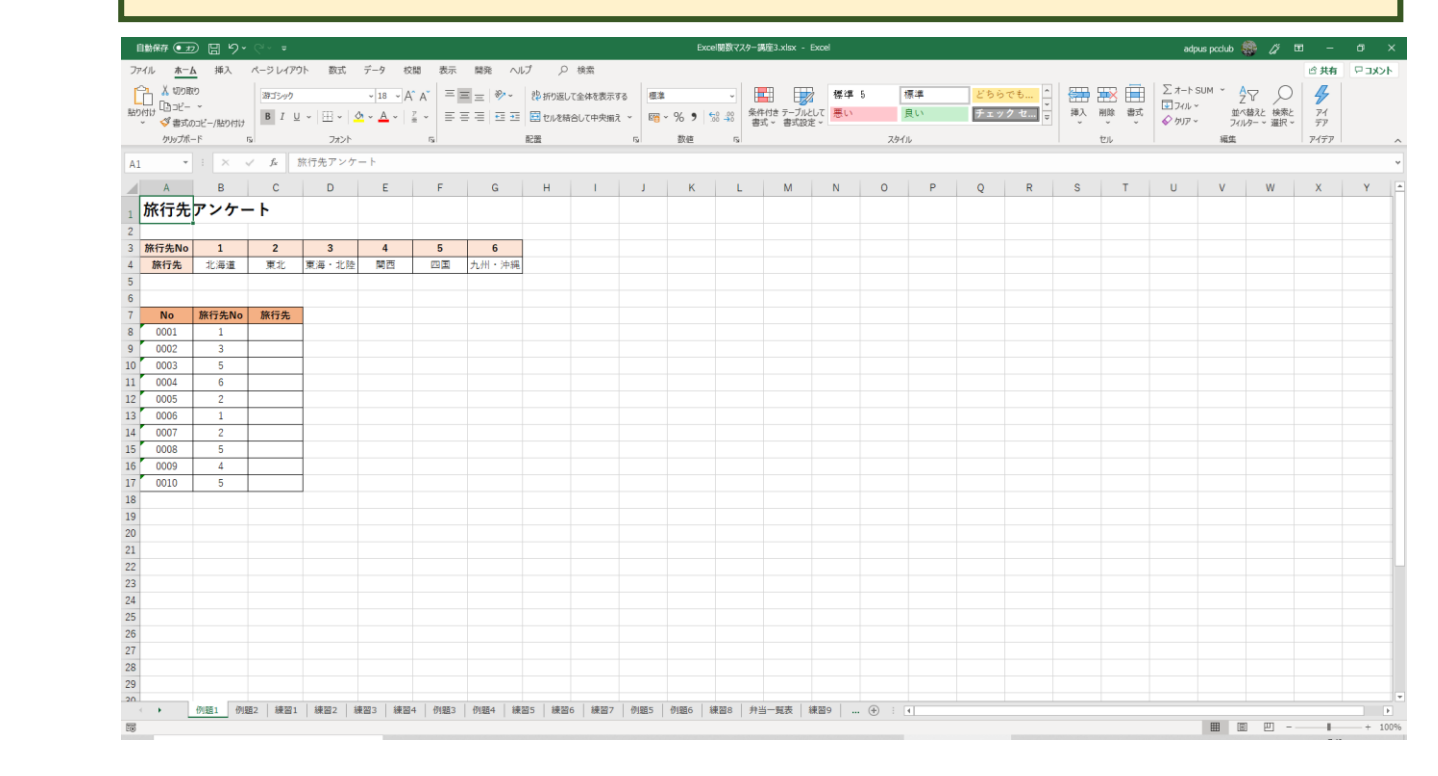

#### ここでは、①「旅行先 No」を入力すると、②旅行先が表示される表を作成します。

|    | А     |   | В            |    | с     | D     | Е  | F  | G     | н |
|----|-------|---|--------------|----|-------|-------|----|----|-------|---|
| 1  | 旅行先   | ア | ンケ           | •  | - 1/  | 1     |    |    |       |   |
| 2  |       |   |              |    | / L   |       |    |    |       |   |
| 3  | 旅行先No |   | 1            |    | 2     | 3     | 4  | 5  | 6     |   |
| 4  | 旅行先   |   | 北海道          |    | 東北    | 東海・北陸 | 関西 | 四国 | 九州・沖縄 |   |
| 5  |       |   |              | /  |       |       |    |    |       |   |
| 6  |       |   |              |    |       |       |    |    |       |   |
| 7  | No    | 旅 | <b>ξ行先</b> Ν | lo | 旅行先   |       |    |    |       |   |
| 8  | 0001  |   | 1            |    | 北海道   |       | -  |    |       |   |
| 9  | 0002  |   | 3            | Ι  | 東海・北陸 |       | 2  |    |       |   |
| 10 | 0003  |   | 5            |    | 四国    |       |    |    |       |   |
| 11 | 0004  |   | 6            | Ι  | 九州・沖縄 |       |    |    |       |   |
| 12 | 0005  |   | 2            | Ι  | 東北    |       |    |    |       |   |
| 13 | 0006  |   | 1            |    | 北海道   |       |    |    |       |   |
| 14 | 0007  |   | 2            | Ι  | 東北    |       |    |    |       |   |
| 15 | 0008  |   | 5            |    | 四国    |       |    |    |       |   |
| 16 | 0009  |   | 4            |    | 関西    |       |    |    |       |   |
| 17 | 0010  |   | 5            | 1  | 四国    |       |    |    |       |   |
| 18 |       |   |              | 1  |       |       |    |    |       |   |

#### セル C8 をクリックします。

| 6 |      |       |     |  |
|---|------|-------|-----|--|
| 7 | No   | 旅行先No | 旅行先 |  |
| 8 | 0001 | 1     |     |  |
| 9 | 0002 | 3     |     |  |

#### = と入力します。

| 6 |      |       |     |  |
|---|------|-------|-----|--|
| 7 | No   | 旅行先No | 旅行先 |  |
| 8 | 0001 | 1     | =   |  |
| 9 | 0002 | 3     |     |  |

# hl (キーボードのHとL) を入力すると、下図のようになります。

| 6  |      |       |     |     |     |
|----|------|-------|-----|-----|-----|
| 7  | No   | 旅行先No | 旅行先 |     |     |
| 8  | 0001 | 1     | =hl |     |     |
| 9  | 0002 | 3     |     | KUP | 指定し |
| 10 | 0003 | 5     |     |     |     |

## キーボードの「TAB」キーを押すと、下図のようになります。

| 6  |      |       |          |                    |            |     |  |
|----|------|-------|----------|--------------------|------------|-----|--|
| 7  | No   | 旅行先No | 旅行先      |                    |            |     |  |
| 8  | 0001 | 1     | =HLOOKUF | <u>ە(</u>          |            |     |  |
| 9  | 0002 | 3     | HLOOKUP( | <b>検索値</b> , 範囲, 行 | 于番号, [検索方] | 法]) |  |
| 10 | 0003 | 5     |          |                    |            |     |  |

# 最初に[検索値]を設定します。旅行先 No から旅行先を導き出すので、[検索値]は「旅 行先 No」となります。なので①セル B8 をクリックすると②下図のようになります。

| 2  |       |       |           |                    |           |     |       |  |
|----|-------|-------|-----------|--------------------|-----------|-----|-------|--|
| 3  | 旅行先No | 1     | 2         | 3                  | 4         | 5   | 6     |  |
| 4  | 旅行先   | 北海道   | <u>東北</u> | <u>東海</u> ・北陸      | 関西        | 四国  | 九州・沖縄 |  |
| 5  |       |       |           |                    |           |     |       |  |
| 6  |       |       |           |                    |           | 2)  |       |  |
| 7  | No    | 旅行先No | 旅行先       |                    |           |     |       |  |
| 8  | 0001  | 1     | =HLOOKUF  | P(B8               |           |     |       |  |
| 9  | 0002  | 3     | HLOOKUP(  | <b>検索値</b> , 範囲, 彳 | 于番号,[検索方法 | 法]) |       |  |
| 10 | 0003  | 5     |           |                    |           |     |       |  |
|    |       |       |           |                    |           |     |       |  |

# , (カンマ)を入力します。

| 2  |       |       |          |                    |           |     |       |
|----|-------|-------|----------|--------------------|-----------|-----|-------|
| 3  | 旅行先No | 1     | 2        | 3                  | 4         | 5   | 6     |
| 4  | 旅行先   | 北海道   | 東北       | 東海・北陸              | 関西        | 四国  | 九州・沖縄 |
| 5  |       |       |          |                    |           |     |       |
| 6  |       |       |          |                    |           |     |       |
| 7  | No    | 旅行先No | 旅行先      |                    |           |     |       |
| 8  | 0001  | 1     | =HLOOKUF | P(B8,              |           |     |       |
| 9  | 0002  | 3     | HLOOKUP( | (検索値, <b>範囲,</b> 彳 | 子番号,[検索方法 | 法]) |       |
| 10 | 0003  | 5     |          |                    |           |     |       |
|    | -     |       |          | 1                  |           |     |       |

| 次<br>下 | 次は検索する[範囲]を指定します。<br>下図のように①表のタイトル以外を範囲選択すると、②数式に範囲が表示されます。 |                              |          |            |   |    |   |   |  |  |  |  |  |
|--------|-------------------------------------------------------------|------------------------------|----------|------------|---|----|---|---|--|--|--|--|--|
| 2      |                                                             |                              |          |            |   |    |   |   |  |  |  |  |  |
| 3      | 旅行先No                                                       | 1                            | 2        | 3          | 4 | 5  | 6 |   |  |  |  |  |  |
| 4      | 旅行先                                                         | 旅行先 北海道 東北 東海・北陸 関西 四国 九州・沖縄 |          |            |   |    |   |   |  |  |  |  |  |
| 5      |                                                             |                              |          |            |   |    |   |   |  |  |  |  |  |
| 6      |                                                             |                              |          |            |   |    |   | - |  |  |  |  |  |
| 7      | No                                                          | 旅行先No                        | 旅行先      |            |   | 2) |   | 1 |  |  |  |  |  |
| 8      | 0001                                                        | 1                            | =HLOOKUI | P(B8 B3:G4 |   |    |   |   |  |  |  |  |  |
| 9      | 0002 3 HLOOKUP(検索値, 範囲, 行番号, [検索方法])                        |                              |          |            |   |    |   |   |  |  |  |  |  |
| 10     | 0003 5                                                      |                              |          |            |   |    |   |   |  |  |  |  |  |

| キル | キーボードの「F4」キーを押して絶対参照にします。後ほどこの数式を、オートフィ<br>ル機能を使ってコピーするためです。 |                                   |    |                      |  |  |  |  |  |  |  |  |  |
|----|--------------------------------------------------------------|-----------------------------------|----|----------------------|--|--|--|--|--|--|--|--|--|
| 2  |                                                              |                                   |    |                      |  |  |  |  |  |  |  |  |  |
| 3  | 旅行先No 1 2 3 4 5 6                                            |                                   |    |                      |  |  |  |  |  |  |  |  |  |
| 4  | 旅行先                                                          | 北海道                               | 東北 | [北 東海・北陸 関西 四国 九州・沖縄 |  |  |  |  |  |  |  |  |  |
| 5  |                                                              |                                   |    |                      |  |  |  |  |  |  |  |  |  |
| 6  |                                                              |                                   |    |                      |  |  |  |  |  |  |  |  |  |
| 7  | No 旅行先No 旅行先                                                 |                                   |    |                      |  |  |  |  |  |  |  |  |  |
| 8  | 3 0001 1 =HLOOKUP(B3,\$B\$3:\$G\$4                           |                                   |    |                      |  |  |  |  |  |  |  |  |  |
| 9  | 0002                                                         | 0002 3 HLOOKUP(検索値,範囲,行番号,[検索方法]) |    |                      |  |  |  |  |  |  |  |  |  |

# **,** (カンマ)を入力します。

| 2  |       |       |          |                     |                    |     |       |  |
|----|-------|-------|----------|---------------------|--------------------|-----|-------|--|
| 3  | 旅行先No | 1     | 2        | 3                   | 4                  | 5   | 6     |  |
| 4  | 旅行先   | 北海道   | 東北       | 東海・北陸               | 関西                 | 四国  | 九州・沖縄 |  |
| 5  |       |       |          |                     |                    |     |       |  |
| 6  |       |       |          |                     |                    |     |       |  |
| 7  | No    | 旅行先No | 旅行先      |                     |                    |     |       |  |
| 8  | 0001  | 1     | =HLOOKUF | P(B8,\$B\$3:\$      | G\$4,              |     |       |  |
| 9  | 0002  | 3     | HLOOKUP( | (検索値, 範囲 <b>, វ</b> | <b>7番号</b> , [検索方) | 法]) |       |  |
| 10 | 0003  | 5     |          |                     |                    |     |       |  |

次は[行番号]を指定します。 ①表示させたい情報は範囲内の2行目にあるので、② 2 と入力します。

| 旅行先No | 1                                    | 2                                                                 | 3                                                                                                    | 4                                                                                                    | 5                                                                                                    | 6                                                                                                    |                                                                                                    |
|-------|--------------------------------------|-------------------------------------------------------------------|----------------------------------------------------------------------------------------------------|----------------------------------------------------------------------------------------------------|----------------------------------------------------------------------------------------------------|----------------------------------------------------------------------------------------------------|----------------------------------------------------------------------------------------------------|
| 旅行先   | 北海道                                  | 東北                                                                | 東海・北陸                                                                                                    | 関西                                                                                                    | 四国                                                                                                    | 九州・沖縄                                                                                                    |                                                                                                    |
|       |                                      |                                                                   |                                                                                                    |                                                                                                    |                                                                                                    |                                                                                                    | ·                                                                                                    |
|       |                                      |                                                                   |                                                                                                    |                                                                                                    | 2                                                                                                    |                                                                                                    | -                                                                                                    |
| No    | 旅行先No                                | 旅行先                                                               |                                                                                                    |                                                                                                    | E/                                                                                                    |                                                                                                    |                                                                                                    |
| 0001  | 1                                    | =HLOOKUF                                                          | •( <mark>B8,</mark> \$B\$3:\$                                                                                                    | G\$4,2                                                                                                    |                                                                                                    |                                                                                                    |                                                                                                    |
| 0002  | 3                                    | HLOOKUP(                                                          | (検索値, 範囲 <b>, 彳</b>                                                                                                    | <b>5番号,</b> [検索方]                                                                                                    | 法])                                                                                                    |                                                                                                    |                                                                                                    |
| 0003  | 5                                    |                                                                   |                                                                                                    |                                                                                                    |                                                                                                    |                                                                                                    |                                                                                                    |
|       | 旅行先No<br>旅行先<br>0001<br>0002<br>0003 | 旅行先No 1   旅行先 北海道   旅行先 水海道   No 旅行先No   0001 1   0002 3   0003 5 | 旅行先No   1   2     旅行先   北海道   東北     旅行先   北海道   東北     No   旅行先No   水行先No     No   旅行先No   旅行先No     0001   1   =HLOOKUP     0002   3   HLOOKUP     0003   5 | 旅行先No   1   2   3     旅行先   北海道   東北   東海・北陸     旅行先   北海道   東北   東海・北陸     No   旅行先No   旅行先     0001   1   =HLOOKUP(B8,\$B\$3:\$     0002   3   HLOOKUP(検索値, 範囲, 和)     0003   5 | 旅行先No   1   2   3   4     旅行先   北海道   東北   東海・北陸   関西     No   旅行先No   旅行先       No   旅行先No   旅行先       0001   1   =HLOOKUP(B8,\$B\$3:\$G\$4,2      0002   3   HLOOKUP(検索値, 範囲, 行番号, [検索方]     0003   5 | 旅行先No   1   2   3   4   5     旅行先   北海道   東北   東海・北陸   関西   四国     旅行先   北海道   東北   東海・北陸   関西   四国     No   旅行先No   旅行先   2   2     No   旅行先No   旅行先   2   2     0001   1   =HLOOKUP(B8,\$B\$3:\$G\$4,2   2     0002   3   HLOOKUP(検索値, 範囲, 行番号, [検索方法])     0003   5 | 旅行先No   1   2   3   4   5   6     旅行先   北海道   東北   東海・北陸   関西   四国   九州・沖縄     旅行先   北海道   東北   東海・北陸   関西   四国   九州・沖縄     No   旅行先No   旅行先   2   2   2   2     No   旅行先No   旅行先   2   2   2   2     0001   1   =HLOOKUP(B8,\$B\$3:\$G\$4,2   5   5   5   5     0003   5   Image: Set transmit from the set transmit from the set transmit |

## ,(カンマ)を入力すると下図のように表示されます。

| 2  |       |       |          |                |                        |            |        |          |
|----|-------|-------|----------|----------------|------------------------|------------|--------|----------|
| 3  | 旅行先No | 1     | 2        | 3              | 4                      | 5          | 6      |          |
| 4  | 旅行先   | 北海道   | 東北       | 東海・北陸          | 関西                     | 四国         | 九州・沖縄  |          |
| 5  |       |       |          |                |                        |            |        |          |
| 6  |       |       |          |                |                        |            |        |          |
| 7  | No    | 旅行先No | 旅行先      |                |                        |            |        |          |
| 8  | 0001  | 1     | =HLOOKUF | P(B8,\$B\$3:\$ | G\$4,2,                |            |        |          |
| 9  | 0002  | 3     | HLOOKUP( | 検索値, 範囲, 彳     | ·番号, <mark>[検索方</mark> | 法])        |        |          |
| 10 | 0003  | 5     |          |                | 🗔 T F                  | RUE - 近似一  | ·致 近似· | 一致: 範囲の先 |
| 11 | 0004  | 6     |          |                | 🖂 FA                   | ALSE - 完全- | -致     |          |
| 12 | 0005  | 2     |          |                |                        |            |        |          |
|    |       |       |          | 1              |                        |            |        |          |

旅行先 No と旅行先は一致していなければならないので、「FALSE-完全一致」をダブル クリックします。

| 2  | _     |       |          |                |           |           |                    |          |
|----|-------|-------|----------|----------------|-----------|-----------|--------------------|----------|
| 3  | 旅行先No | 1     | 2        | 3              | 4         | 5         | 6                  |          |
| 4  | 旅行先   | 北海道   | 東北       | 東海・北陸          | 関西        | 四国        | 九州・沖縄              |          |
| 5  |       |       |          |                |           |           |                    |          |
| 6  |       |       |          |                |           |           |                    |          |
| 7  | No    | 旅行先No | 旅行先      |                |           |           |                    |          |
| 8  | 0001  | 1     | =HLOOKUF | P(B8,\$B\$3:\$ | G\$4,2,   |           |                    |          |
| 9  | 0002  | 3     | HLOOKUP( | 検索値, 範囲, 彳     | 了番号, [検索方 | 法])       |                    |          |
| 10 | 0003  | 5     |          |                |           | RUE - 近似一 | ·致 近似 <sup>-</sup> | −致: 範囲の先 |
| 11 | 0004  | 6     |          |                | 🔄 FA      | LSE - 完全- | -致                 |          |
| 12 | 0005  | 2     |          |                |           |           |                    |          |

## 下図のようになります。

| 2  |       |       |          |                               |                            |    |       |  |  |
|----|-------|-------|----------|-------------------------------|----------------------------|----|-------|--|--|
| 3  | 旅行先No | 1     | 2        | 3                             | 4                          | 5  | 6     |  |  |
| 4  | 旅行先   | 北海道   | 東北       | 東海・北陸                         | 関西                         | 四国 | 九州・沖縄 |  |  |
| 5  |       |       |          |                               |                            |    |       |  |  |
| 6  |       |       |          |                               |                            |    |       |  |  |
| 7  | No    | 旅行先No | 旅行先      |                               |                            |    |       |  |  |
| 8  | 0001  | 1     | =HLOOKUF | P(B8,\$B\$3:\$                | G\$4,2 <mark>,FAL</mark> S | E  |       |  |  |
| 9  | 0002  | 3     | HLOOKUP( | HLOOKUP(検索値, 範囲, 行番号, [検索方法]) |                            |    |       |  |  |
| 10 | 0003  | 5     |          |                               |                            |    |       |  |  |

最後に ) を入力します。

| 2   |       |       |          |                |             |    |       |
|-----|-------|-------|----------|----------------|-------------|----|-------|
| 3   | 旅行先No | 1     | 2        | 3              | 4           | 5  | 6     |
| 4   | 旅行先   | 北海道   | 東北       | 東海・北陸          | 関西          | 四国 | 九州・沖縄 |
| 5   |       |       |          |                |             |    |       |
| 6   |       |       |          |                |             |    |       |
| 7   | No    | 旅行先No | 旅行先      |                |             |    |       |
| 8   | 0001  | 1     | =HLOOKUF | P(B8,\$B\$3:\$ | G\$4,2,FALS | E) |       |
| 9   | 0002  | 3     |          |                |             |    |       |
| 4.0 | 0000  | -     |          |                |             |    |       |

Enter キーを押すと下図のように「北海道」と表示されます。

| 2  |       |       |     |       |  |
|----|-------|-------|-----|-------|--|
| 3  | 旅行先No | 1     | 2   | 3     |  |
| 4  | 旅行先   | 北海道   | 東北  | 東海・北陸 |  |
| 5  |       |       |     |       |  |
| 6  |       |       |     |       |  |
| 7  | No    | 旅行先No | 旅行先 |       |  |
| 8  | 0001  | 1     | 北海道 |       |  |
| 9  | 0002  | 3     |     |       |  |
| 10 | 0003  | 5     |     |       |  |

他のセルにはオートフィルで数式をコピーします。

再びセル C8 をクリックします。

| 6  |      |       |     |
|----|------|-------|-----|
| 7  | No   | 旅行先No | 旅行先 |
| 8  | 0001 | 1     | 北海道 |
| 9  | 0002 | 3     |     |
| 10 | 0003 | 5     |     |
| 11 | 0004 | 6     |     |
| 12 | 0005 | 2     |     |
| 13 | 0006 | 1     |     |
| 14 | 0007 | 2     |     |
| 15 | 0008 | 5     |     |
| 16 | 0009 | 4     |     |
| 17 | 0010 | 5     |     |
| 18 |      |       |     |
|    |      |       |     |

セルの右下にマウスポインタを合わせると「+」に変わります。

| 6  |      |       |     |
|----|------|-------|-----|
| 7  | No   | 旅行先No | 旅行先 |
| 8  | 0001 | 1     | 北海道 |
| 9  | 0002 | 3     | +   |
| 10 | 0003 | 5     |     |
| 11 | 0004 | 6     |     |
| 12 | 0005 | 2     |     |
| 13 | 0006 | 1     |     |
| 14 | 0007 | 2     |     |
| 15 | 0008 | 5     |     |
| 16 | 0009 | 4     |     |
| 17 | 0010 | 5     |     |
| 18 |      |       |     |

# 表の一番下までドラッグします。

| 6  |      |       |     |   |
|----|------|-------|-----|---|
| 7  | No   | 旅行先No | 旅行先 |   |
| 8  | 0001 | 1     | 北海道 |   |
| 9  | 0002 | З     |     |   |
| 10 | 0003 | 5     |     |   |
| 11 | 0004 | 6     |     |   |
| 12 | 0005 | 2     |     |   |
| 13 | 0006 | 1     |     |   |
| 14 | 0007 | 2     |     |   |
| 15 | 0008 | 5     |     |   |
| 16 | 0009 | 4     |     |   |
| 17 | 0010 | 5     |     | Ļ |
| 18 |      |       |     | + |
| 19 |      |       |     |   |
| 00 |      |       |     |   |

## 下図のようになります。

| 6  |      |       |       |           |
|----|------|-------|-------|-----------|
| 7  | No   | 旅行先No | 旅行先   |           |
| 8  | 0001 | 1     | 北海道   |           |
| 9  | 0002 | 3     | 東海・北陸 |           |
| 10 | 0003 | 5     | 四国    |           |
| 11 | 0004 | 6     | 九州・沖縄 |           |
| 12 | 0005 | 2     | 東北    |           |
| 13 | 0006 | 1     | 北海道   |           |
| 14 | 0007 | 2     | 東北    |           |
| 15 | 0008 | 5     | 四国    |           |
| 16 | 0009 | 4     | 関西    |           |
| 17 | 0010 | 5     | 四国    |           |
| 18 |      |       |       | <b></b> + |
| 19 |      |       |       |           |

# 空白セル(テキストではセル A1)をクリックして下図のように範囲選択を解除します。

|    | А     | В     | С     | D         | E  | F  | G     | Н |  |
|----|-------|-------|-------|-----------|----|----|-------|---|--|
| 1  | 旅行先   | アンケ-  | - ト   |           |    |    |       |   |  |
| 2  |       |       |       |           |    |    |       |   |  |
| 3  | 旅行先No | 1     | 2     | 3         | 4  | 5  | 6     |   |  |
| 4  | 旅行先   | 北海道   | 東北    | 東海・北陸     | 関西 | 四国 | 九州・沖縄 |   |  |
| 5  |       |       |       |           |    |    |       |   |  |
| 6  |       |       |       |           |    |    |       |   |  |
| 7  | No    | 旅行先No | 旅行先   |           |    |    |       |   |  |
| 8  | 0001  | 1     | 北海道   |           |    |    |       |   |  |
| 9  | 0002  | 3     | 東海・北陸 |           |    |    |       |   |  |
| 10 | 0003  | 5     | 四国    |           |    |    |       |   |  |
| 11 | 0004  | 6     | 九州・沖縄 |           |    |    |       |   |  |
| 12 | 0005  | 2     | 東北    |           |    |    |       |   |  |
| 13 | 0006  | 1     | 北海道   |           |    |    |       |   |  |
| 14 | 0007  | 2     | 東北    |           |    |    |       |   |  |
| 15 | 0008  | 5     | 四国    |           |    |    |       |   |  |
| 16 | 0009  | 4     | 関西    |           |    |    |       |   |  |
| 17 | 0010  | 5     | 四国    |           |    |    |       |   |  |
| 18 |       |       |       | <b></b> + |    |    |       |   |  |
| 19 |       |       |       |           |    |    |       |   |  |

ここまでが HLOOKUP の基本的な使い方となります。